### How to Create a Google Account Using Your Work E-mail Address

Go to: <a href="https://accounts.google.com/ServiceLogin">https://accounts.google.com/ServiceLogin</a>?

Click on "Add or Create a New Account", see below.

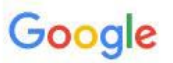

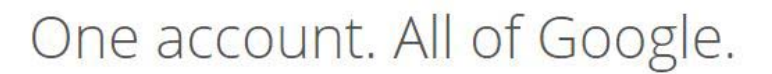

Sign in to continue to Google Groups

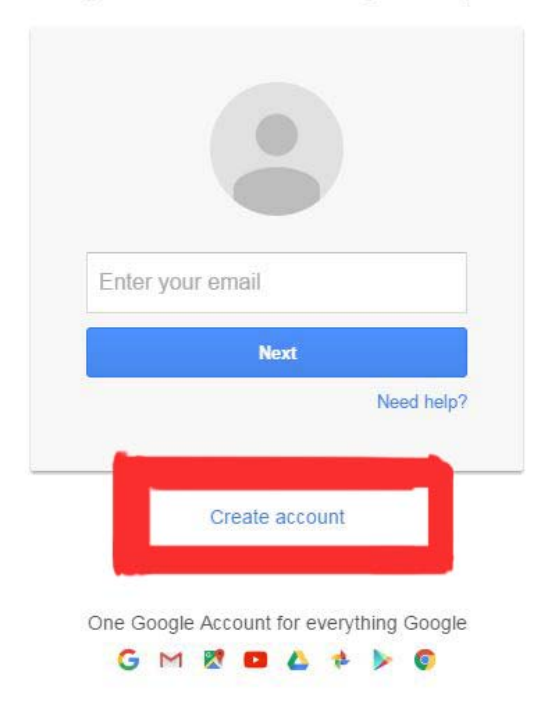

Then you need to tell Google that you want to set up an account using another email address other than gmail. To do so, click on the text underlined in the example below:

| Create your Google                                              | Account                                                                       |              |      |  |  |
|-----------------------------------------------------------------|-------------------------------------------------------------------------------|--------------|------|--|--|
| One account is all you need                                     | Name                                                                          |              |      |  |  |
| A single username and password gets you into everything Google. | First                                                                         | Last         |      |  |  |
|                                                                 | Choose your username                                                          |              |      |  |  |
| G M 🗷 🖬 🛆 🊸 🕨 📀                                                 | @gmail.com                                                                    |              |      |  |  |
|                                                                 | reate a password                                                              |              |      |  |  |
|                                                                 | cicule a passion                                                              | •            |      |  |  |
| Take it all with you                                            | Confirm your password                                                         |              |      |  |  |
| Switch between devices, and pick up wherever you left off.      |                                                                               |              |      |  |  |
|                                                                 | Birthday                                                                      |              |      |  |  |
|                                                                 | Month                                                                         | \$ Day       | Year |  |  |
|                                                                 | Gender                                                                        |              |      |  |  |
|                                                                 | 1 am 💠                                                                        |              |      |  |  |
|                                                                 | Mobile phone                                                                  | Mobile phone |      |  |  |
|                                                                 |                                                                               |              |      |  |  |
|                                                                 | Your current email address                                                    |              |      |  |  |
|                                                                 | Prove you're not a robot<br>Skip this verification (phone verification may be |              |      |  |  |
|                                                                 | required)                                                                     | 384          |      |  |  |

You will notice that the text changes when you select this option and you are now able to put in your work email address. See below:

#### Create your Google Account

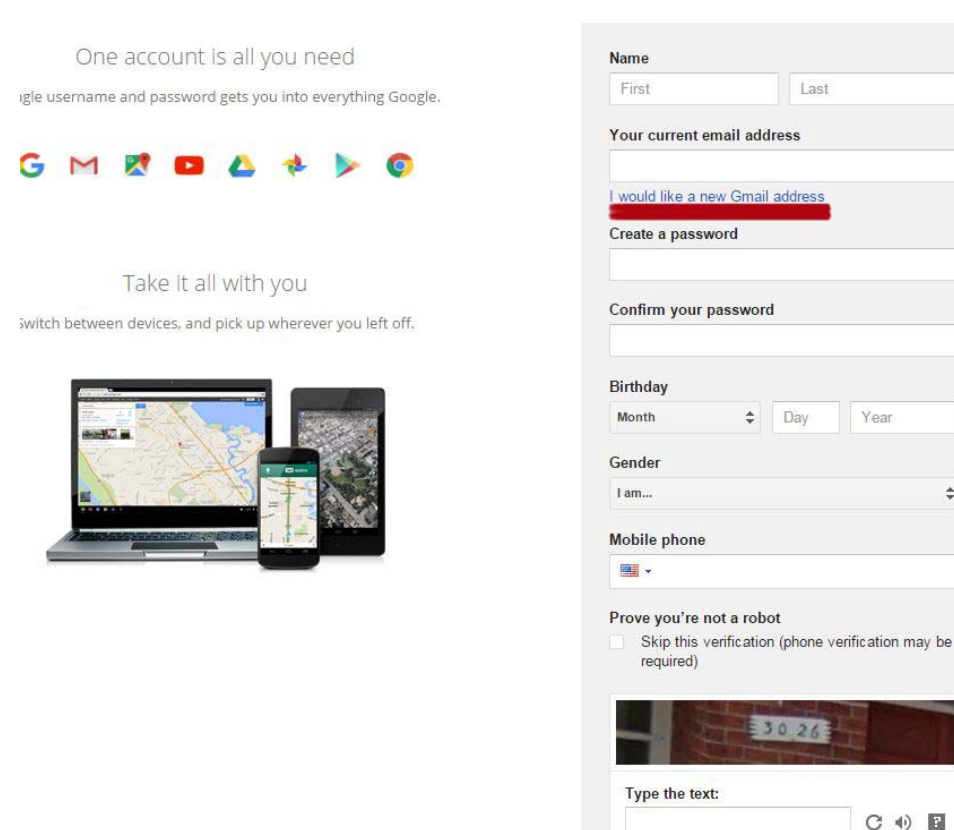

Once you sign up with a work email address, you will login and then go to the "selection icon" in the top right hand corner, it looks like this.

.

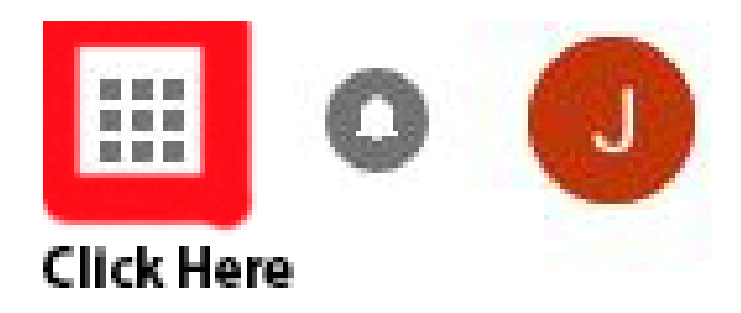

Most likely, you will need to click on "More" at the bottom of the drop down menu, and then "Even More" the first time you access your "groups." See below:

| More                  |  |
|-----------------------|--|
|                       |  |
| Even more from Google |  |

# You will then click on "Groups" under the social section (example below).

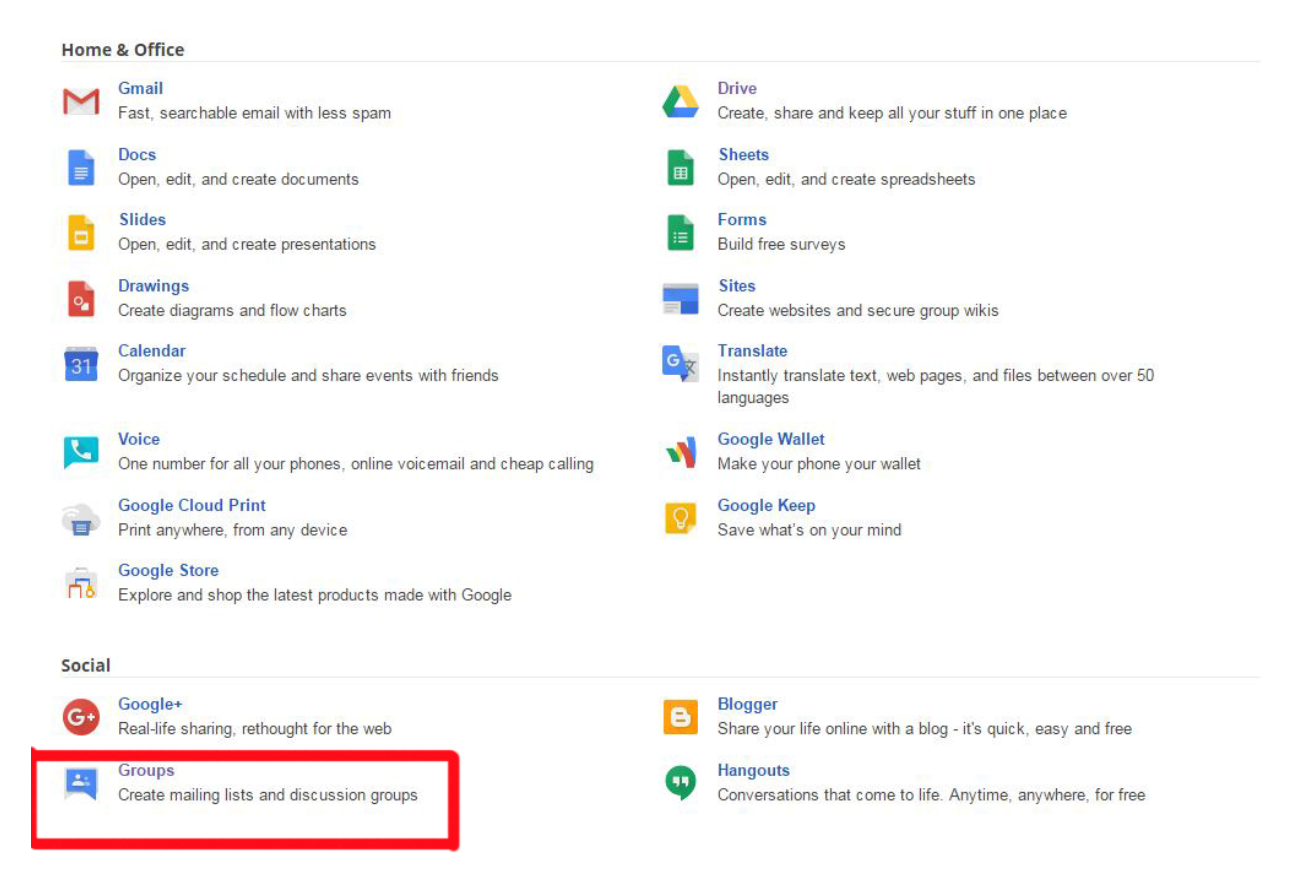

#### Then you will click on "My Groups"

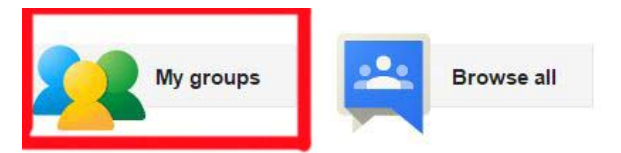

All of your discussions in one place Organize with favorites and folders, choose to follow along via email, and quickly find unread posts.

Express yourself Use rich-text editing to customize your posts with fonts, colors, and images.

People power discussions Use photos, nicknames, and automatic translations to share your thoughts with the world.

Speed matters Keyboard shortcuts and a streamlined design mean you won't spend time waiting to read and get involved. Press "?" to see the full list of shortcuts.

Mobile friendly Access Groups from anywhere using your mobile device with our optimized site.

# You will then be able to access each one of your LCC listserv groups.